## Opsætning af avis standard profil i InDesign.

Gå i File og vælg Adobe PDF Presets. Vælg Define i menuen.

| Adobe InDesign                                                                                                    | CS2                                           |       |                              |                  |             |
|----------------------------------------------------------------------------------------------------|-----------------------------------------------|-------|------------------------------|------------------|-------------|
| ile Edit Layout Ty                                                                                                    | pe Object                                     | Table | View                         | Plug-Ins         | Window Help |
| New<br>Open<br>Browse                                                                                                    | Ctrl+O<br>Alt+Ctrl+O                          | •     |                              |                  |             |
| Close<br>Save<br>Save As S<br>Save a Version<br>Save a Copy<br>Revert                                                                  | Ctrl+W<br>Ctrl+S<br>hift+Ctrl+S<br>Alt+Ctrl+S |       |                              |                  |             |
| Place<br>Import XML                                                                                                    | Ctrl+D                                        | • D   | efine                        |                  |             |
| Export<br>Document Presets<br>Document Setup                                                                                           | Ctrl+E<br>Alt+Ctrl+P                          | ■ 31  | 00 dpi<br>prrektur<br>ewspap | PDF<br>erAds_1v: | 3_IND4_DK   |
| File Info     Alt+S       Preflight     Alt+S       Package     Alt+S       Package for GoLive     Print Presets       Print     Print | hift+Ctrl+I<br>hift+Ctrl+F<br>hift+Ctrl+P     | •     |                              |                  |             |
| InBooklet SE                                                                                                    |                                               |       |                              |                  |             |
| Exit                                                                                                    | Ctrl+Q                                        | - 11  |                              |                  |             |

I Adobe PDF Presets vælges Load og derefter finder man avis standard profilen "NewspaperAds\_1v4\_IND4.jobptions" Tryk derefter på Done.

| Adobe PDF Presets                                                                                                    |          |        |
|----------------------------------------------------------------------------------------------------|----------|--------|
| Presets:                                                                                                    |          |        |
| 300 dpi<br>Korrektur PDF                                                                                                    | <u>^</u> | Done   |
| NewspaperAds_1v3_IND4_DK                                                                                                    |          | New    |
|                                                                                                    | ~        | Edit   |
| Preset Description:                                                                                                    |          | Delete |
| Gebruik deze instellingen om Adobe<br>PDF-documenten te maken die zijn geoptimaliseerd<br>voor prepress-afdrukken van hoge kwaliteit. De<br>gemaakte PDF-documenten kunnen worden<br>genoend met Arrohat en Adobe Reader 5.0 en hoger | <        | Load   |
| Preset Settings Summary:                                                                                                    |          |        |
| Compatibility: Acrobat 4 (PDF 1.3)<br>Standards Compliance: PDF/X-1a 2001                                                                                                    |          |        |
| Compression Marks and Bleeds Curtout                                                                                                    | ~        |        |
| Warnings:                                                                                                    |          |        |
|                                                                                                    | ^        |        |
|                                                                                                    | ~        |        |